# 産科医療補償制度専用Webシステム デジタル証明書 (USBキーまたはCD-ROM) 切替え手順

2023年4月改訂

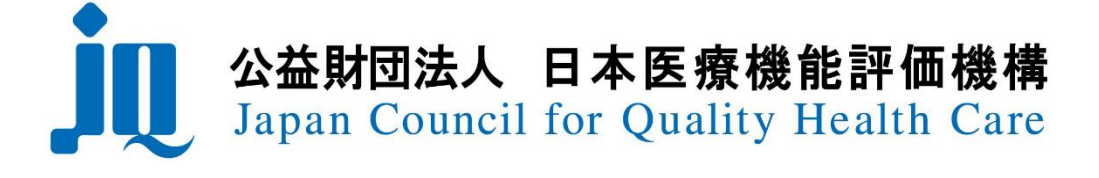

#### 目 次

#### I. デジタル証明書切替えの流れ

| ① USBキーをご使用の分娩機関様の対応          | <br>P 2 |
|-------------------------------|---------|
| ステップ1:新しいデジタル証明書でWebシステムヘログイン | <br>P 3 |
| ステップ2:有効期限を迎えるデジタル証明書の廃棄      | <br>P 7 |
|                               |         |
| ② CD-ROMをご使用の分娩機関様の対応         | <br>P 8 |
| ステップ1:新しいデジタル証明書の登録           | <br>P 9 |
| ステップ2:新しいデジタル証明書でWebシステムヘログイン | <br>P11 |
| ステップ3:有効期限を迎えるデジタル証明書の削除      | <br>P14 |
| ステップ4:有効期限を迎えるデジタル証明書の廃棄      | <br>P16 |
| Ⅱ.その他                         |         |
| 1.デジタル証明書有効期限の確認方法            | <br>P17 |
| 2. こんなとき、どうする?                | <br>P18 |
|                               |         |

# I. デジタル証明書切替えの流れ

デジタル証明書切替えの流れは、以下となります。

# ① USBキーをご使用の分娩機関様の対応

USBキーをご使用の分娩機関様のデジタル証明書切替えの流れは、以下のとおりとなります。

ステップ1:新しいデジタル証明書でWebシステムへログイン・・・P3 ・新しいデジタル証明書をパソコンに挿入し、「トークンが挿入されました」という 吹き出しが表示されるか確認します。 ・新しいデジタル証明書で産科医療補償制度専用Webシステムにログインし、 パスワードの設定を行います。 ステップ2:有効期限を迎えるデジタル証明書の廃棄 ・・・P7 ・有効期限を迎えるデジタル証明書を、証明書の送付状裏面に記載の方法にて、 確実な廃棄をお願いします。

#### ステップ1:新しいデジタル証明書でWebシステムヘログイン

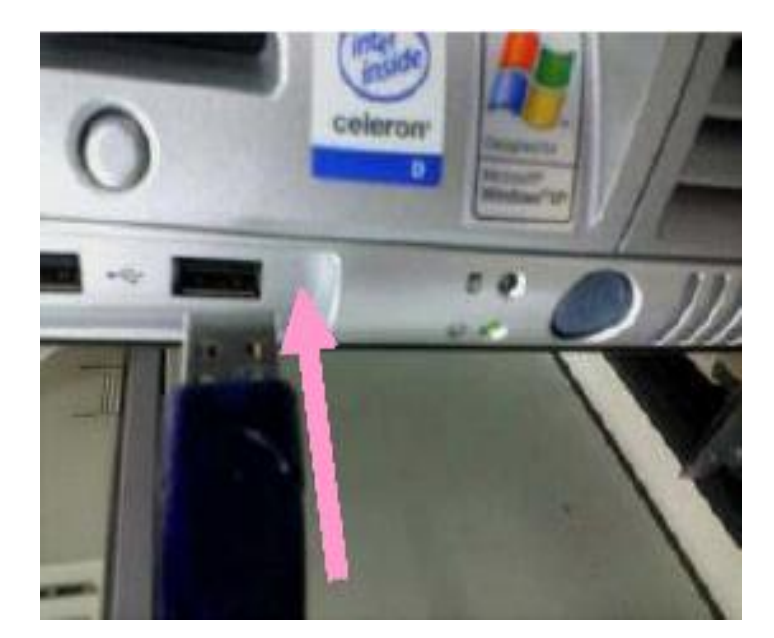

①USBキーをパソコンのUSBポートに差し込んでください。

②「トークンが挿入されました」という吹き出しが画面の右下に表示されれば成功です。

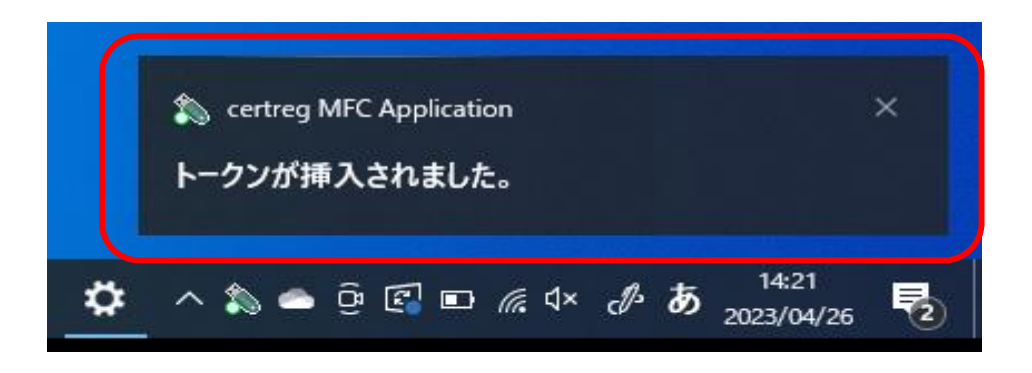

※「トークンが挿入されました」と表示されない場合は、PCを再起動し、再度USBキーを挿入してください。

| ③産科医療補償制度運用システムのアドレス「https://www.sanka.jcqhc.or.jp/」を入力し、<br>【Enter】キーをクリックしてください。          |
|---------------------------------------------------------------------------------------------|
| <ul> <li>□ 产科医療補償制度 × +</li> <li>← C ● https://www.sanka.jcqhc.or.jp/</li> </ul>            |
| 產科医療補償制度 ju CALING Council for Quality Health Care                                          |
| ①「https://www.sanka.jcqhc.or.jp/」と入力<br>②【Enter】キーをクリックしてください。                              |
| ④証明書選択画面が表示されるので、発行者が「SANKA JCQHC CA – G2」となっている証明書を<br>選択し、「OK」を押します。                      |
| Windows セキュリティ ×                                                                            |
| 証明書の確認                                                                                      |
| サイト www.sanka.jcqhc.or,jp に対する資格情報が必要です:                                                    |
|                                                                                             |
| L                                                                                           |
| 有効期間: 2021/02/01 から 2026/01/31                                                              |
| 証明書のプロパティを表示します                                                                             |
| K                                                                                           |
| OK Ŧヤンセル                                                                                    |
|                                                                                             |
| <br> ⑤ユーザPINを入力し、「ログイン」をクリックしてください。                                                         |
| ※半角小文字で入力してください。10回連続でパスワードを間違えると、USBキーが使用でき                                                |
| なくなりますのでご注意ください。<br>※USPキーが使用できなくなった場合には、                                                   |
| (電話0120-330-637)宛てにご連絡ください。                                                                 |
|                                                                                             |
| $\square$ - $\#$ Pin X (ePass 2003 $\pounds$ $4$ $\chi$ $\chi$ $\hbar$ $\hbar$ $\pi$ $\chi$ |
|                                                                                             |
|                                                                                             |
| ユーザPIN:                                                                                     |
|                                                                                             |
|                                                                                             |

ſ

-4-

パスワード設定の規則・・・半角英数字で8桁以上16桁以下で設定してください。

※パスワードの有効期限は「6ヶ月」です。セキュリティの観点から、定期的にパスワードを 変更してください。

|                                                                                                    | - 0                                                        |
|----------------------------------------------------------------------------------------------------|------------------------------------------------------------|
| <ul> <li>https://www.sanka.jcqhc.or.jp/K0199Login.do</li> <li>公益財団法人 日本医療機能評価機構<br/>Japan Council for Quality Health Care</li> </ul> | 画面表示時刻 : 2003/04/25 1634 33<br>ログインユーザD : 0012700016000053 |
| <b>バスワード変更</b><br>パマワード有効期限が過ぎました。パマワード                                                                                              | 印刷                                                         |
| *パスワートは以下のルールに従ってください<br>の半月英数字<br>の時日した。19時以下                                                                                       |                                                            |
| ◎現在のパスワードと異なっていること                                                                                                    |                                                            |
| 変更後パスワード                                                                                                    |                                                            |
|                                                                                                    |                                                            |
|                                                                                                    |                                                            |
| 0010100001000001                                                                                                    |                                                            |
| 001101000001000001                                                                                                    |                                                            |
| 00101000001000001                                                                                                    |                                                            |

| 🧿 メニュー - 個人 - Microsoft Edge                              |                                                                                                    | - 0                                                        | × |
|-----------------------------------------------------------|----------------------------------------------------------------------------------------------------|------------------------------------------------------------|---|
| 🜔   🔂 https://www.sanka.jcqho                             | .or.jp/K0199Login.do                                                                                                    |                                                            |   |
| 山 公益財団法人 日本医療機能評価機<br>Japan Council for Quality Health Ca | <b>推</b><br>re                                                                                                    | 画面表示時刻 : 2023/04/25 17:21:5<br>ログインユーザ D: 0012700018000053 | 0 |
|                                                           | 項目を選択してください                                                                                                    |                                                            |   |
|                                                           | <ul> <li>&lt; 妊産婦情報</li> <li>&lt; 妊産婦情報の確認/更新</li> <li>&lt; 転院妊産婦情報の確認</li> <li>&lt; 分娩機関情報</li> <li>&lt; 分娩機関情報</li> <li></li> <li></li></ul> | 全録/取込                                                      |   |
|                                                           | < 引落掛金情報 ><br>引落掛金情報の確認                                                                                                    |                                                            |   |
|                                                           | < 事案情報 ><br>事案情報の確認                                                                                                    |                                                            |   |
|                                                           | パスワード変更 掲示板                                                                                                    |                                                            |   |

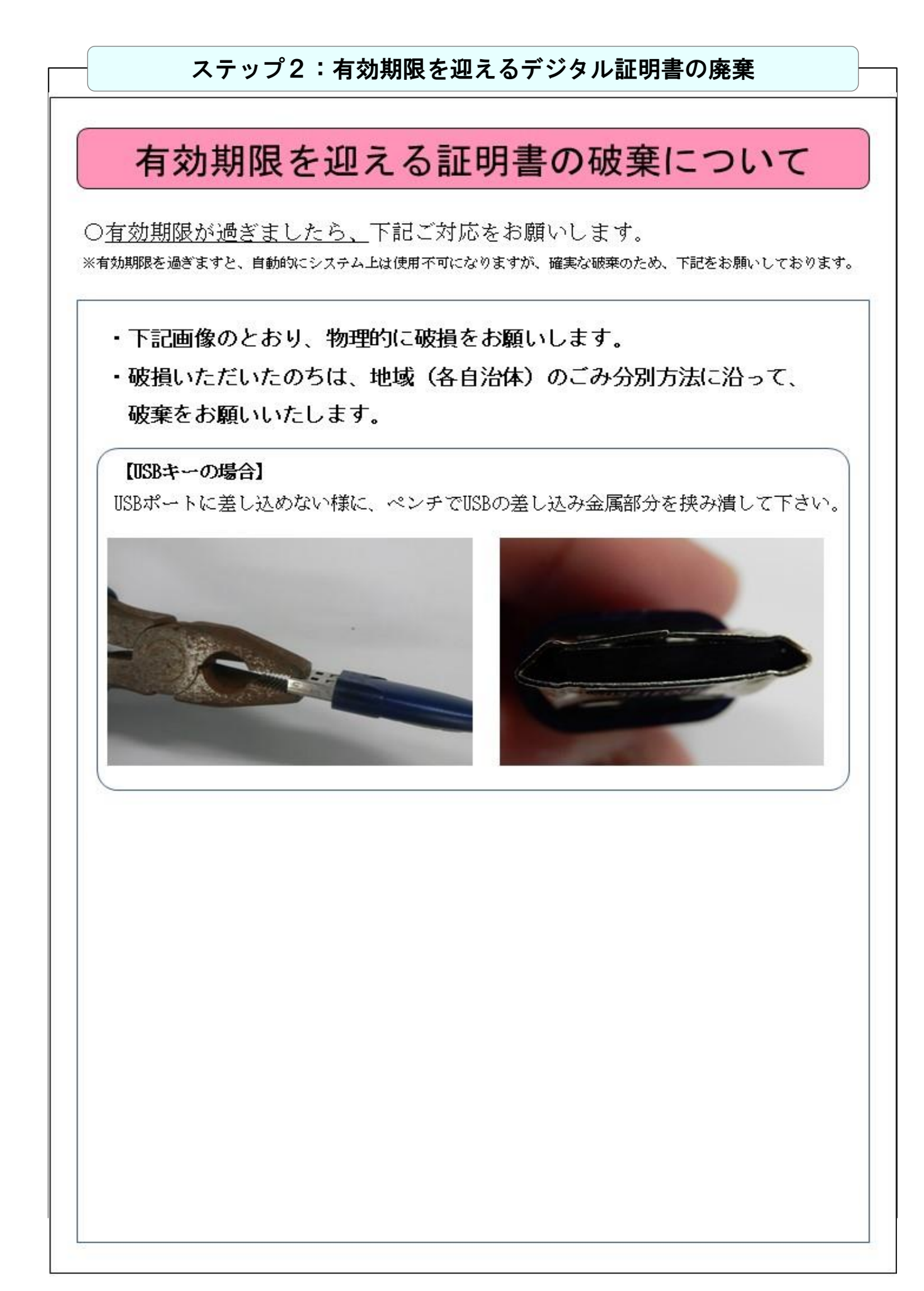

## ② CD-ROMをご使用の分娩機関様の対応

CD-ROMをご使用の分娩機関様のデジタル証明書切替えの流れは、以下の4つのステップとなります。

ステップ1:新しいデジタル証明書の登録 ・・・P9 ·新しいCD-ROMをお使いのパソコンにセットし、新しい証明書をインストール します。 ステップ2:新しいデジタル証明書でWebシステムへログイン・・・P11 ・新しいデジタル証明書で産科医療補償制度専用Webシステムにログインし、 パスワードの設定を行います。 ステップ3:有効期限を迎えるデジタル証明書の削除 ・・・P14 ・お使いのパソコンに登録されている、有効期限を迎えるデジタル証明書を 削除します。 ステップ4:有効期限を迎えるデジタル証明書の廃棄 ・・・P16 ・有効期限を迎えるデジタル証明書を、証明書の送付状裏面に記載の方法にて、 確実な廃棄をお願いします。

## ステップ1:新しいデジタル証明書の登録

CD-ROM内の「Certp.p12ファイル」をダブルクリックすると以下の画面が表示されます。

#### ①「次へ」をクリックしてください。

| ①「次へ」をクリッ  | クレビください。                                                                                                    |
|------------|----------------------------------------------------------------------------------------------------|
|            | ← ■ 髪 証明者のインボート ウイザード                                                                                                    |
|            |                                                                                                    |
|            | 証明書のインポート ウィザードの開始                                                                                                    |
|            |                                                                                                    |
|            | このウィザードでは、証明書、証明書信頼リスト、および証明書失効リストをディスクから証明書ストアにコピー<br>します。                                                                                                    |
|            | 17日時期間トトップ型/行われ27日毎月1 つ_ff_ID.5座時) デ_05足(連) たり まわけかえ 川テノア/足連                                                                                                    |
|            | 組み物機制によりた時にされた組み音は、ユージールと確認とし、ノージを休眠した、あんはビイユジアで休眠<br>されたネットワーク接続を提供するための情報を含んでいます。証明音ストアは、証明音が保管されるシステ<br>ム上の情域です。                                                                                                    |
|            | R tu A tr                                                                                                    |
|            | ★仔細所 ●現在のユーザー(C)                                                                                                    |
|            | <br>ס □                                                                                                    |
|            |                                                                                                    |
|            | 統行するには、「次へ」 をクリックしてください。                                                                                                    |
|            |                                                                                                    |
|            |                                                                                                    |
|            |                                                                                                    |
|            | 次へ(N) キャンセル                                                                                                    |
|            |                                                                                                    |
| ②ファイル名は変更  | せず、「次へ」をクリックしてください。                                                                                                    |
|            |                                                                                                    |
|            | <ul> <li>A state of the state of the sta</li></ul> |
|            | イー 参 高田 ほう シャー・シスピート                                                                                                    |
|            | インボートする証明書ファイル                                                                                                    |
|            | インボートするファイルを指定してください。                                                                                                    |
|            |                                                                                                    |
|            | ファイル名(E):<br>¥¥tsclient¥D¥0041300002010701.p12 参照(R)                                                                                                    |
|            |                                                                                                    |
|            | 注意:次の形式を使うと 1 つのファイルに複数の証明書を保留できます:<br>Personal Information Evchange, PKCS #12 / PFX P12)                                                                                                    |
|            | Cryptographic Message Syntax Standard- PKCS #7 証明書 (.P78)                                                                                                    |
|            | Microsoft シリアル化された証明 魯ストア (.SST)                                                                                                    |
|            |                                                                                                    |
|            |                                                                                                    |
|            |                                                                                                    |
|            |                                                                                                    |
|            |                                                                                                    |
|            | 次へ(N) キャンセル                                                                                                    |
|            |                                                                                                    |
|            |                                                                                                    |
|            |                                                                                                    |
|            |                                                                                                    |
| 3/2/2/2222 | 21111」(半角数子)を入力し、「次へ」をクリックしてくたさい。                                                                                                    |
|            | ← 😺 証明書のインボート ウイザード                                                                                                    |
|            |                                                                                                    |
|            | 秘密キーの保護                                                                                                    |
|            | セキュリティを維持するために、秘密キーはパスワードで保護されています。                                                                                                    |
|            |                                                                                                    |
|            | 秘密キーのパスワードを入力してください。                                                                                                    |
|            | パスワード( <u>P</u> ):                                                                                                    |
|            | 0000000                                                                                                    |
|            |                                                                                                    |
|            |                                                                                                    |
|            |                                                                                                    |
|            | 凵 100回キーの保護を強力にする(E)<br>このオブションを有効にすると、秘密キーがアプリケーションで使われるたびに確認を求められます。                                                                                                    |
|            | □ このキーをエクスポート可能にする(M)                                                                                                    |
|            | キーのバックアップやトランスポートを可能にします。                                                                                                    |
|            | □ 仮想化パースのセキュリティを使用して秘密キーを保護する(エクスポート不可)(P)                                                                                                    |
|            | ☑ すべての拡張プロパティを含める( <u>A</u> )                                                                                                    |
|            |                                                                                                    |
|            | الاطرامية: ١٩٩٨م                                                                                                    |
|            |                                                                                                    |

|            | 証明書ストア                                                    |                |
|------------|-----------------------------------------------------------|----------------|
|            | 証明書ストアは、証明書が保管されるシステム上の領域です。                              |                |
|            | Windows に証明書ストアを自動的に選択させるか、証明書の場所を                        | 指定することができます。   |
|            | ● 証明書の種類に基づいて、自動的に証明書ストアを選択する(                            |                |
|            | <ul> <li>ご明書ですべて次のストアに配置する(P)</li> <li>ご明書でして、</li> </ul> |                |
|            |                                                           | 参照( <u>R</u> ) |
|            |                                                           |                |
|            |                                                           |                |
|            |                                                           | 次へ(N) キャンセル    |
| う「完了」をクリッ  | クしてください。                                                  |                |
| € ₫        | ☞ 証明書のインポート ウィザード                                         |                |
|            | 証明書のインボート ウィザードの完了                                        |                |
|            | [完了] をクリックすると、証明書がインポートされます。                              |                |
|            | 次の設定が指定されました:                                             |                |
|            | 選びされた証明者ストア ウイザードで自動的に決定されます                              |                |
|            | PFX<br>ファイル名 ¥¥tsclient¥D¥0041300002010701.p12            |                |
|            |                                                           |                |
|            |                                                           |                |
|            |                                                           |                |
|            |                                                           |                |
|            |                                                           |                |
|            |                                                           |                |
|            |                                                           | 完了(上) キャンセル    |
| ⑥「OK」をクリック | <b>ウしてください</b> 。                                          |                |
| 証明書の       | バンポート ウィザード X                                             |                |
|            | 正しくインポートされました。                                            |                |
|            |                                                           |                |

| - ステップ2:新しいデジタル証明書でWebシステムへログイン                                                    |
|------------------------------------------------------------------------------------|
|                                                                                    |
| ①産科医療補償制度運用システムのアドレス「https://www.sanka.jcqhc.or.jp/」を入力し、<br>【Enter】キーをクリックしてください。 |
| □ 产科医療補償制度 × +                                                                     |
| ← C (⊕ https://www.sanka.jcqhc.or.jp/                                              |
| 產科医療補償制度 Japan Council for Quality Health Care                                     |
| ①「https://www.sanka.jcqhc.or.jp/」と入力<br>②【Enter】キーをクリックしてください。                     |
|                                                                                    |
| ②証明書選択画面が表示されるので、発行者が「SANKA JCQHC CA」となっているデジタル証明書<br>を選択し、「OK」を押します。              |
| Windows ชารายวาง                                                                   |
| 証明書の選択                                                                             |
| サイト www.sanka.jcqhc.or.jp に対する資格情報が必要です:                                           |
| 発行者: SANKA JCQHC CA - G2<br>有効期間: 2021/03/01 から 2026/02/28<br>証明書のプロパラィを表示します      |
| その他                                                                                |
|                                                                                    |

③以下のログイン画面が表示されます。ユーザーIDの表示をご確認のうえ、初回パスワードを入力 し、「ログイン」をクリックしてください。

●ユーザーID:お送りしたCD-ROMに貼付されているID(16桁の番号)が表示されるか ご確認下さい。

初回パスワード:半角小文字で「pass〇〇〇〇〇〇〇〇〇」

<pass+10桁の分娩機関管理番号 ※ (合計14桁) > を入力してください。 ※分娩機関管理番号は12月に送付の「産科医療補償責任保険 加入者証」に記載

| 産料医療補留制度運用システム ログイン・信     | Å - Microsoft Edge           | - | 0 |
|---------------------------|------------------------------|---|---|
| https://www.sanka.jcqhc.o | j <b>p</b> /welcome.do       |   |   |
|                           | 産科医療補償制度運用システム ログイン          |   |   |
|                           | D [01270019600005]           |   |   |
|                           | ло-ғ<br>« <i>{///д/уд/</i> » |   |   |
|                           |                              |   |   |
|                           |                              |   |   |
|                           |                              |   |   |
| ,                         | 「「「「」」                       |   |   |

④最後に以下の画面が表示されますので、覚えやすいパスワードに変更し、「更新」をクリックしてください。

パスワード設定の規則・・・半角英数字で8桁以上16桁以下で設定してください。

※パスワードの有効期限は「6ヶ月」です。セキュリティの観点から、定期的にパスワードを 変更してください。

| パスワード有効期限が過ぎました。パスワードを変更してください。         パスワード有効期限が過ぎました。パスワードを変更してください。         単片為充動で         ●新見なのパスワードと異なっていること         要更前パスワード         要更前パスワード         要更前パスワード(確認) | パスワード有効期限が過ぎました。パスワードを変更してください。         ※パスワードす効期限が過ぎました。パスワードを変更してください。         ※パスワードは以下のルールに従ってください。         () 単角変数学         () 単角変数学         () 単角変数         () 単角変数         () 単角変数         () 単角変数         () 単角変数         () 単角変数         () 単角変数         () 単角変数         () 単角変数         () 単角変数         () 単角変数 | Ju Japan Council for Quality I | <b>能評価機構</b><br>Health Care                                                                                                | 画面表示時刻 : 2023/04/25 1634:33<br>ログインユーザD: 0012700016000053 |
|----------------------------------------------------------------------------------------------------|----------------------------------------------------------------------------------------------------|--------------------------------|----------------------------------------------------------------------------------------------------|-----------------------------------------------------------|
| バスワード有効期限が過ぎました。バスワードを変更してください。<br>※バスワードは以下のルールに従ってください。<br>の単角英数字<br>の朝在のパスワードと異なっていること<br>変更物パスワード<br>変更後パスワード<br>変更後パスワード(確認)                                         | バスワード有効期限が過ぎました。バスワードを変更してください。<br>※バスワードは以下のルールに従ってください。<br>① 年間以上 50世以下<br>② 現在のバスワード<br>変更後バスワード<br>変更後バスワード(確認)<br>第1995/100001                                                                                                    | パスワード変更                        |                                                                                                    | EDBJ                                                      |
|                                                                                                    | 601010000010000001                                                                                                    |                                | ハスワード有効期限か過ぎました。ハスワードを変更<br>※バスワードは以下のルールに従ってください。<br>①半角英数字<br>③現在のバスワードと異なっていること<br>変更施バスワード<br>変更後バスワード<br>変更後バスワード(確認) |                                                           |
|                                                                                                    |                                                                                                    |                                |                                                                                                    |                                                           |

| 🥖 メニュー - 個人 - Microsoft Edge     |                                        | - o ×                                                       |
|----------------------------------|----------------------------------------|-------------------------------------------------------------|
| 🧔   🗗 https://www.sanka          | j <b>cqhc.or,jp</b> /K0199Login.do     |                                                             |
| 如 Cable Council for Quality Here | 评価機構<br>Jith Care                      | 画面表示時刻 :2023/04/25 17:21:50<br>ログインユ ーザID :0012700018000053 |
|                                  | 項目を選択してください                            |                                                             |
|                                  | < 妊産婦情報 ><br>妊産婦情報の確認/更新<br>転院妊産婦情報の確認 | RZIA                                                        |
|                                  | < 分娩機関情報 ><br>分娩機関情報の確認/更新             |                                                             |
|                                  | < 引落掛金情報 >                             |                                                             |
|                                  | < 事案情報 ><br>事案情報の確認                    |                                                             |
|                                  | パスワード変更掲示板                             |                                                             |
|                                  | ログアウト                                  |                                                             |

#### ステップ3:有効期限を迎えるデジタル証明書の削除

※削除したデジタル証明書では、Webシステムをご利用になれなくなりますので、ご注意ください。

①画面左下の検索ボックスに「インターネットオプション」と入力すると、検索結果に「インターネットオプション」が表示されますので、「開く」をクリックします。

| で すべて アプリ ドキュメント ウェブ その他・◆            | <i>∞Æ</i> ••••             |
|---------------------------------------|----------------------------|
| 最も一致する検索結果                            |                            |
|                                       |                            |
| 設定                                    | インターネットオプション               |
| ポップアップのプロックまたは許可 >                    | コントロール バネル                 |
| Web の検索                               |                            |
| 、 ク インターネットオブション - Web 結果を見る >        | <u>∼,</u> ⊯ 2              |
|                                       |                            |
|                                       | 1                          |
|                                       |                            |
|                                       |                            |
| 1                                     |                            |
|                                       |                            |
| · · · · · · · · · · · · · · · · · · · |                            |
|                                       | -> + + 7 +                 |
| 11/29-491/29                          |                            |
|                                       |                            |
| □ ● インターネットオブション                      | O H 🔁 📾 🏦 🚞 🔿 👾 🦽 🖉 あ 1400 |

②インターネットオプション画面が表示されますので、「コンテンツ」タブの証明書をクリックしてください。

| 🚷 インターネッ | ~のプロパティ                   |                             |         | ?               | ×            |
|----------|---------------------------|-----------------------------|---------|-----------------|--------------|
| 全般 セキ:   | 1リティ プライバシ                | - コンテンツ 接続                  | プログラム   | 詳細設定            |              |
| 証明書 —    |                           |                             |         |                 |              |
|          | 暗号化された接続                  | と識別のための証明書                  | を設定します。 |                 |              |
| SSL      | 状態のクリア( <u>S</u> )        | 証明書( <u>C</u> )             | 4       | 発行元( <u>B</u> ) |              |
| オートコンプリ・ | -                         |                             |         |                 | _            |
|          | オートコンプリートに<br>カした内容を、入    | よって、Web ページで前<br>り中に補完できます。 | 回入      | 設定(])           |              |
| フィードと We | 2777                      |                             |         |                 |              |
| 1        | フィードと Web スラ              | イスは、Web サイトの更               | 新さ      | 設定( <u>N</u> )  |              |
|          | れたコンテンツを In<br>『‐ 『ラムで表示し | ternet Explorer やその<br>ます。  | 他の      |                 |              |
|          |                           |                             |         |                 |              |
|          |                           |                             |         |                 |              |
|          |                           |                             |         |                 |              |
|          |                           |                             |         |                 |              |
|          |                           |                             |         |                 |              |
|          |                           |                             |         |                 |              |
|          |                           |                             |         |                 |              |
|          |                           | ОК                          | キャンセル   | 適用              | ( <u>A</u> ) |
|          |                           |                             |         |                 |              |

| ③証明書画面が表示されます。表示されているリストで「有効期限」を確認してください。                                                                                                    |
|----------------------------------------------------------------------------------------------------|
| 期限を過ぎていることを確認し、削除を行います。                                                                                                    |
| ● 証明書         ×           Beb(N):         ×≭X75                                                                                                    |
| (4) ほかの人 中間証明機関 信頼されたルート証明機関 信頼された発行元 信頼されない発行元                                                                                                    |
| までたまたのは1300002001060 SANKA JCQHC CA - G2 2020/02/28 0041300002010   「発行者」が "SANKA JCQHC CA - G2 2020/02/28 0041300002010   「発行者」が "SANKA JCQHC CA - G2 2020/02/28 0041300002010                                                                                                    |
| イパポートロー 127パートロー #/#/D       ######(a)         ステップ1で登録したデジタル証明書を削除<br>しないよう、「有効期限」が古いものを削除して<br>ください。                                                                                                    |
| 転明書の目的<br>表示(1)                                                                                                    |
| RUSC                                                                                                    |
| ④削除を行うデジタル証明書を選択して、「削除」ボタンをクリックしてください。                                                                                                    |
| ● 証明会 ×<br>目e6(N)- <#X75. v                                                                                                    |
| 国人         はかの人         中間証明機関         信頼された兆行元         信頼されない発行元                                                                                                    |
| Rifte 教術種 ブレッドリム     SANKA JCCHC CA 2027/07/17 0012700015000     GOVI300002010701 SANKA JCCHC CA - 62 2026/02/28 00413000020107     SANKA JCCHC CA - 62 2026/02/28 00413000020107     BOVIA JCCHC CA - 62 2026/02/28 00413000020107     BOVIA JCCHC CA - 62 2026/02/28 00413000020107     BOVIA JCCHC CA - 62 2026/02/28 00413000020107     BOVIA JCCHC CA - 62 2026/02/28 00413000020107     BOVIA JCCHC CA - 62 2026/02/28 00413000020107     BOVIA JCCHC CA - 62 2026/02/28 00413000020107     BOVIA JCCHC CA - 62 2026/02/28 00413000020107     BOVIA JCCHC CA - 62 2026/02/28 00413000020107     BOVIA JCCHC CA - 62 2026/02/28 00413000020107     BOVIA JCCHC CA - 62 2026/02/28 00413000020107     BOVIA JCCHC CA - 62 2026/02/28 00413000020107     BOVIA JCCHC CA - 62 2026/02/28 00413000020107     BOVIA JCCHC CA - 62 2026/02/28 00413000020107 |
|                                                                                                    |
| インボート(D<                                                                                                    |
| 奏示(1)                                                                                                    |
|                                                                                                    |
| ⑤以下のボッフアッフメッセージが表示された場合は、「はい」をクリックしてください。                                                                                                    |
|                                                                                                    |
|                                                                                                    |
| はい() いいえ()                                                                                                    |
| ⑥選択したデジタル証明書が削除されます。「閉じる」ボタンをクリックして終了です。                                                                                                    |
| 目約(1): <すべて> ~                                                                                                    |
| <ul> <li>(4)人 (注効の人)中間証明機関 信頼されたルート証明機関 信頼された発行元 信頼されない発行元</li> <li>(4)人 (注意)の12700015000041</li> <li>(4)人 (2)人 (2)人 (2)人 (2)人 (2)人 (2)人 (2)人 (2</li></ul>                                                                                                    |
|                                                                                                    |
| インボート(D ゴクスボート(D) 判除(D) 詳細設定(A)<br>証明者の目的                                                                                                    |
|                                                                                                    |
|                                                                                                    |

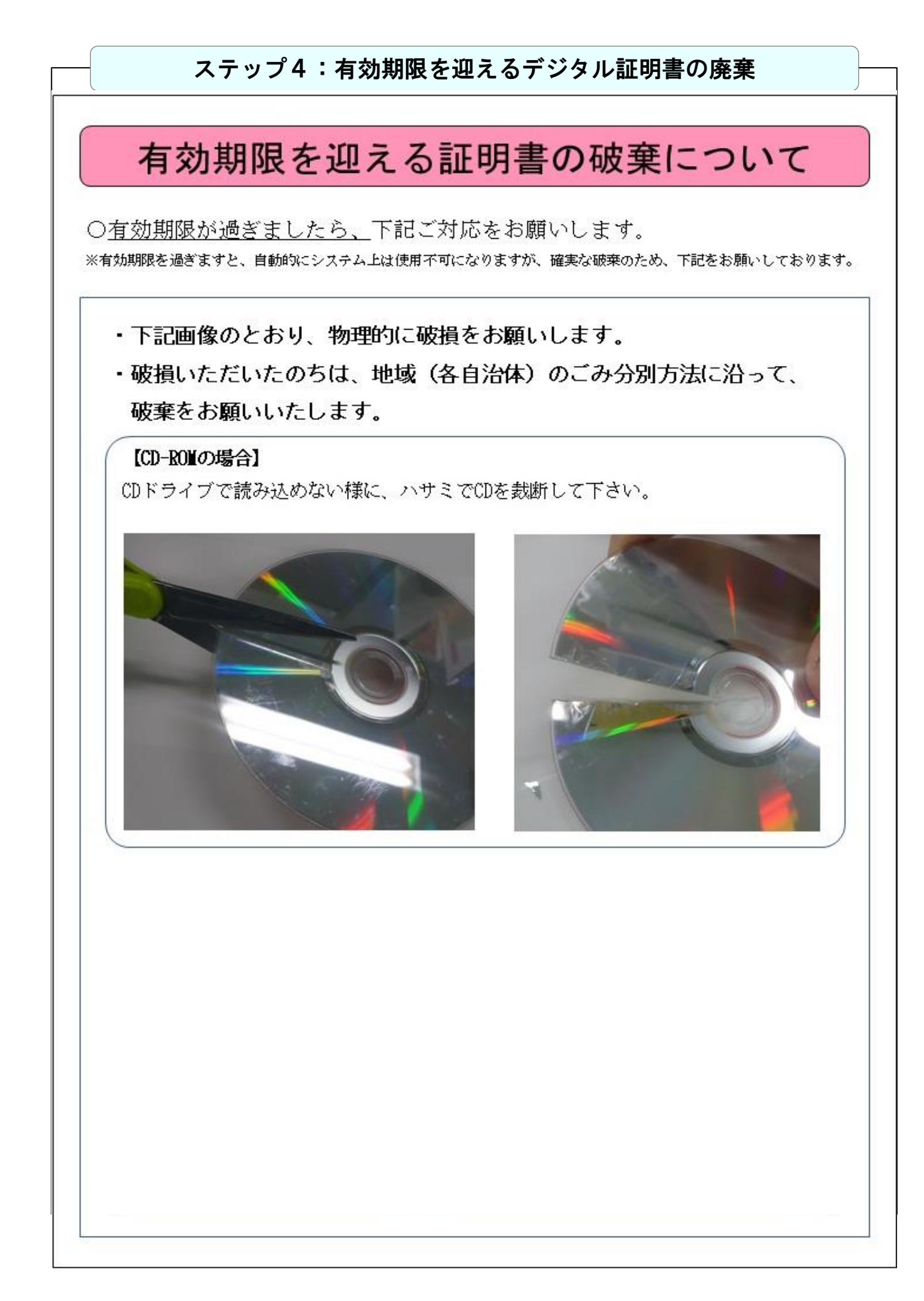

# Ⅱ. その他

| 1. デジタル証明書有効期限の確認方法                                                                   |
|---------------------------------------------------------------------------------------|
|                                                                                       |
| ※USBキーをこ使用の場合、USBキーをパソコンのUSBボートに差し込んでください。                                            |
| ①産科医療補償制度運用システムのアドレス「https://www.sanka.jcqhc.or.jp/」を入力し、<br>【Enter】キーをクリックしてください。    |
| □ 产科医療補償制度 × 十                                                                        |
| ← C (⊕ https://www.sanka.jcqhc.or.jp/                                                 |
| 産科医療補償制度 ม Cability Health Care                                                       |
| ②【Enter】キーをクリックしてください。                                                                |
| ②証明書選択画面が表示されるので、発行者が「SANKA JCQHC CA」となっているデジタル証明書<br>を選択し、「証明書のプロパティを表示します」を押します。    |
| Windows セキュリティ ×                                                                      |
| 証明書の選択                                                                                |
| ワイト www.sanka.jcqhc.or.jp に灯する貨格情報か必要です:                                              |
| 第三 発行者: SANKA JCQHC CA - G2                                                           |
| 有効期間: 2021/03/01から 2026/02/28                                                         |
|                                                                                       |
| その他                                                                                   |
| OK Ŧヤンセル                                                                              |
| ③証明書画面が表示されます。表示されているリストで「発行先(=ID)」と「有効期限」を<br>確認してください。                              |
| ごの証明者の目的:         ・すべてのアプリケーション ポリシー                                                  |
| 発行者: SANKA JCQHC CA - G2<br>有効問題 2021/03/01 から 2005/02/28<br>♥ この証明書に対応する秘密キーを持っています。 |
| 軽明巻のインストール(D) 発行者のステートメント(S)                                                          |

|   | 2. こんなとき、どうする?                                                                                                    |
|---|----------------------------------------------------------------------------------------------------|
| 1 | 「Webシステムヘログイン」の手順に沿って操作しているのにログイン画面が表示<br>されない。                                                                                                    |
|   | 産科医療補償制度ホームページよりダウンロードするWebシステム用USBキー専用プログラ<br>ムについて、「2017年7月以降に証明書を受け取られた方」のソフト(ePass2003)をダウン<br>ロードしたかご確認ください。<br>それでも、ログイン画面が表示されない場合は、コールセンターにご連絡ください |
|   | なお、お使いのパソコン(OS)を切替えた場合には、別途、設定が必要となります。<br>詳しくは、「ハンドブック システム準備編」をご覧ください。                                                                                   |
| 2 | ログイン画面で、10回以上ユーザーID・パスワードを誤って入力し、ログインする<br>ことができなくなった。                                                                                                    |
|   | 」<br>運営組織にてパスワードを初期化します。<br>コールセンターにご連絡ください。                                                                                                    |
| 3 | 現在使っているデジタル証明書の有効期限を確認したい。                                                                                                    |
|   | デジタル証明書選択画面より確認いただけます。<br>詳しくは、本冊子の17ページをご覧ください。                                                                                                    |
| 4 | デジタル証明書を紛失した。                                                                                                    |
|   | 「デジタル証明書紛失報告書」の提出が必要となります。<br>コールセンターにご連絡ください。                                                                                                    |
| 5 | デジタル証明書を追加発行したい。                                                                                                    |
|   | 「分娩機関登録内容変更依頼書」の提出が必要となります。<br>コールセンターにご連絡ください。<br>なお、デジタル証明書の発行には1ヶ月程度要しますので、お含み置きください。                                                                   |
| 6 | デジタル証明書の媒体(USBキーまたはCD-ROM)を変更したい。                                                                                                    |
|   | 「分娩機関登録内容変更依頼書」の提出が必要となります。<br>コールセンターにご連絡ください。<br>なお、媒体の変更にあたっては、現在ご使用のデジタル証明書を失効した後に、新しい証<br>明書を発行しますので、1ヶ月程度Webシステムを使用できない期間がございますので、お<br>含み置きください。     |
|   | 産科医療補償制度専用コールセンター                                                                                                    |
|   | 電話: <b>U12U-33U-03</b> /<br>受付時間:午前9:00~午後5:00(土日祝日・年末年始を除く)                                                                                               |

A113(3)23.04(改)